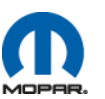

## StarParts Training Program Instructions

- **Step 1.** Go to DealerCONNECT (<u>http://dealerconnect.com</u>) and login
- Step 2. Click on the training link along the top of the page
- Step 3. Click on the link Performance Institute Learning Center
- Step 4. Once inside the Learning Center click on the link "My Learning"
- Step 5. Click on "Courses" on the left side and then "Search Courses"
- Step 6. Enter "StarParts" into the Course Name and Description field and hit search
- Step 7. Click on "Enroll" on the right side of the screen and then click on the launch button

\*At the end of the training there is a quick reference PDF that can be downloaded and used for future references